## คู่มือการติดตั้งโปรแกรม AnyDesk สำหรับ Remote Desktop

1. ขั้นตอนการติดตั้งโปรแกรม ดังต่อไปนี้

1.1 ดาวน์ โหลดโปรแกรมที่เว็บลิงค์ url: <u>https://anydesk.com/en</u>

1.2 จากนั้นคลิกที่ปุ่ม "Download Now"

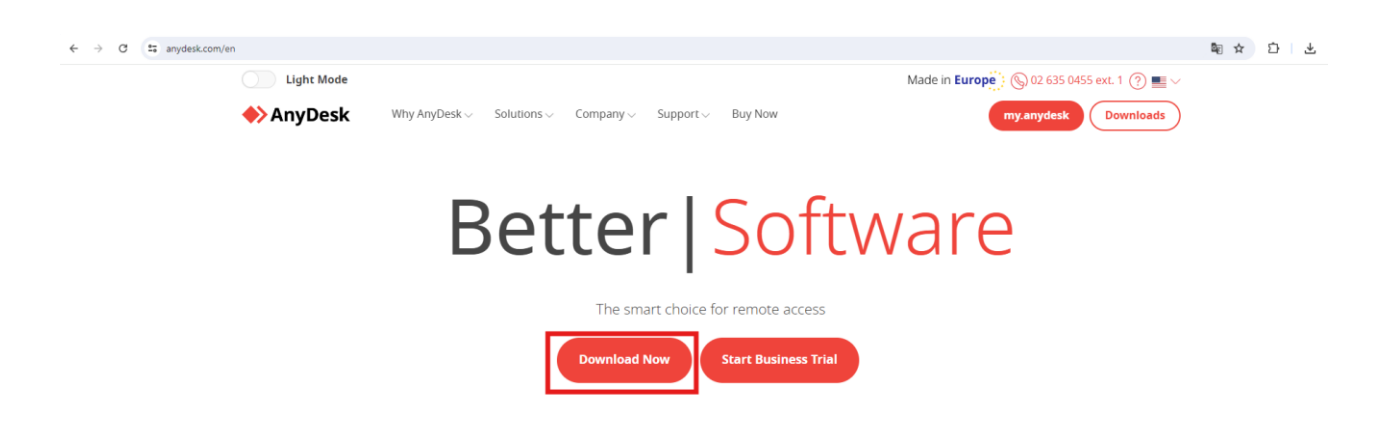

1.3 เมื่อดาวน์ โหลดสำเร็จให้กลิกที่ "AnyDesk.exe"

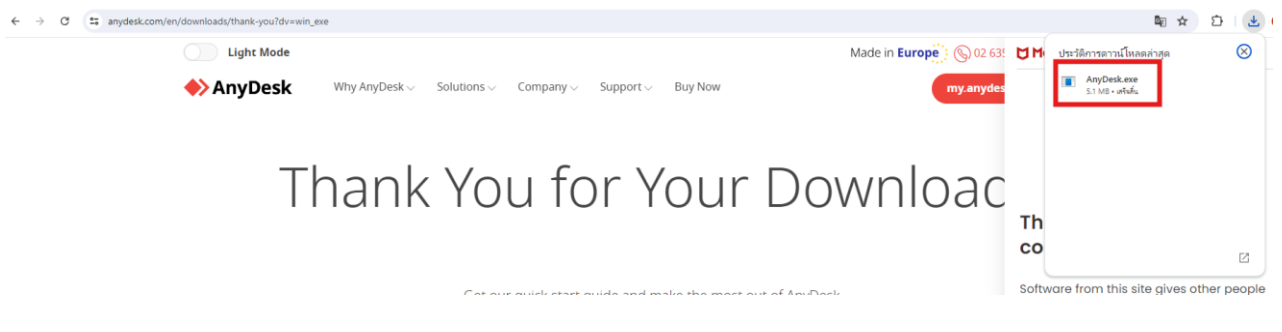

1.4 ทำการติดตั้งโปรแกรม คลิกที่ปุ่ม "Install AnyDesk"

| AnyDesk 📮 New Connection                                                                                                    | +                                                                                                    |                                                                                                  | - | ٥ | × |
|----------------------------------------------------------------------------------------------------|----------------------------------------------------------------------------------------------------|--------------------------------------------------------------------------------------------------|---|---|---|
| Enter Remote Desk ID or Alias                                                                                                    | $\rightarrow$ $\bigcirc$                                                                                                    |                                                                                                  | Ð |   |   |
| This Desk<br>Your Desk can be accessed with this address.<br>331 352 744<br>Set password for unatended access<br>Install AnyDesk Install AnyDesk on this computer | Remote Desk Please enter the address of the remote desk you would like to access. Enter Remote Desk ID or Alias Browse Files Connect | Discovery<br>Find other AnyDesk clients in<br>your local network<br>automatically.<br>Enable now |   | M |   |

1.5 จากนั้นคลิกที่ปุ่ม "Accept & Install"

|                                                                                                    | - | 0 | × |
|----------------------------------------------------------------------------------------------------|---|---|---|
| Installation                                                                                                    | Ð |   | ≣ |
| Installation                                                                                                    |   |   |   |
| Installation path: C:\Program Files (x86)\AnyDesk                                                                                                    |   |   |   |
| Create start menu shortcuts                                                                                                    |   |   |   |
| I Create desktop icon.                                                                                                    |   |   |   |
| Install AnyDesk Printer                                                                                                    |   |   |   |
| 🗘 Updates                                                                                                    |   |   |   |
| Ø Keep AnyDesk automatically up-to-date.                                                                                                    |   |   |   |
| O Download updates and ask for installation.                                                                                                    |   |   |   |
| O Disable auto-update.                                                                                                    |   |   |   |
| ☐ Beta version                                                                                                    |   |   |   |
| End-user license agreement                                                                                                    |   |   |   |
| By starting the installation, you accept the license agreement.                                                                                                    |   |   |   |
|                                                                                                    |   |   |   |
| The second second secon |   |   |   |
|                                                                                                    |   |   |   |
|                                                                                                    |   |   |   |

## 1.6 จากนั้นคลิกที่ปุ่ม "Get Started!"

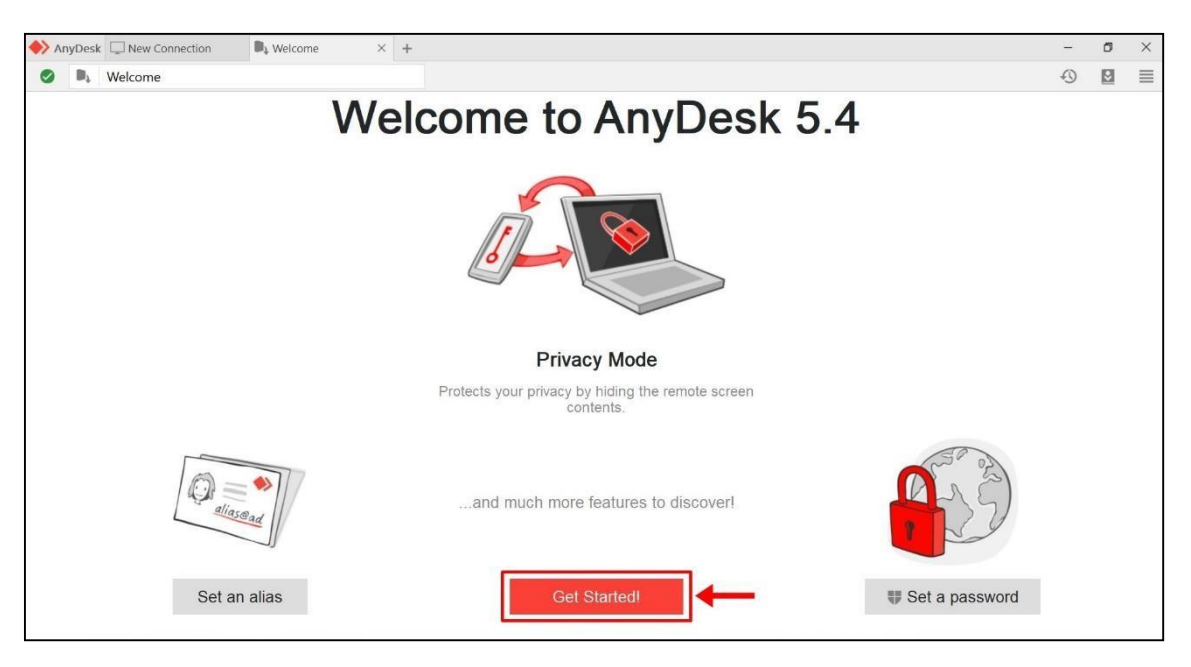

## 1.7 แสดงหน้าจอโปรแกรมพร้อมสำหรับการใช้งาน

| AnyDesk 🖵 New Connection                                                                                                    | +                                                                                                    | - | × |
|----------------------------------------------------------------------------------------------------|----------------------------------------------------------------------------------------------------|---|---|
| Enter Remote Desk ID or Alias                                                                                                    | $\rightarrow$ $\square$                                                                                                    | 0 | ≡ |
| This Desk  This Desk  This Desk can be accessed with this address. The set of the set of the set of | Remote Desk     Discovery       Please enter the address of the remote desk you would like to access.     Find other AnyDesk clients in your local network automatically. |   |   |
| Set password for<br>unattended access                                                                                                    | Browse Files Connect Enable now                                                                                                    |   |   |
| <u>computer</u>                                                                                                    |                                                                                                    |   |   |

 หากท่านด้องการความช่วยเหลือเกี่ยวกับการใช้งานระบบ Intranet ผ่าน VPN ให้แจ้งหมายเลข Address มาที่ ฝ่ายเทค โน โลยีดิจิทัล 02-201-7510

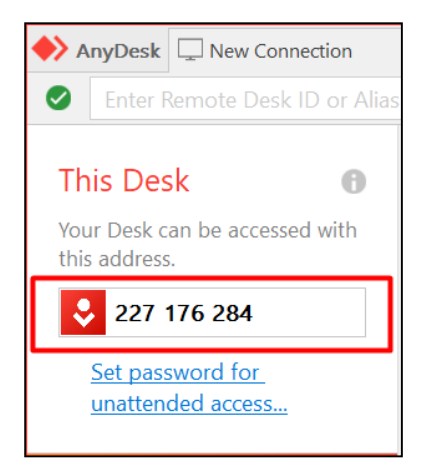

เมื่อเจ้าหน้าที่ Remote เข้ามาที่เครื่องคอมพิวเตอร์ของท่าน หากมีการแจ้งเตือนของ Firewall ให้ท่านเลือก
 ประเภทการเชื่อมต่อและยอมรับการเข้าถึงเครื่องคอมพิวเตอร์ของท่านผ่านโปรแกรม Anydesk โดยการคลิกที่ปุ่ม Allow Access

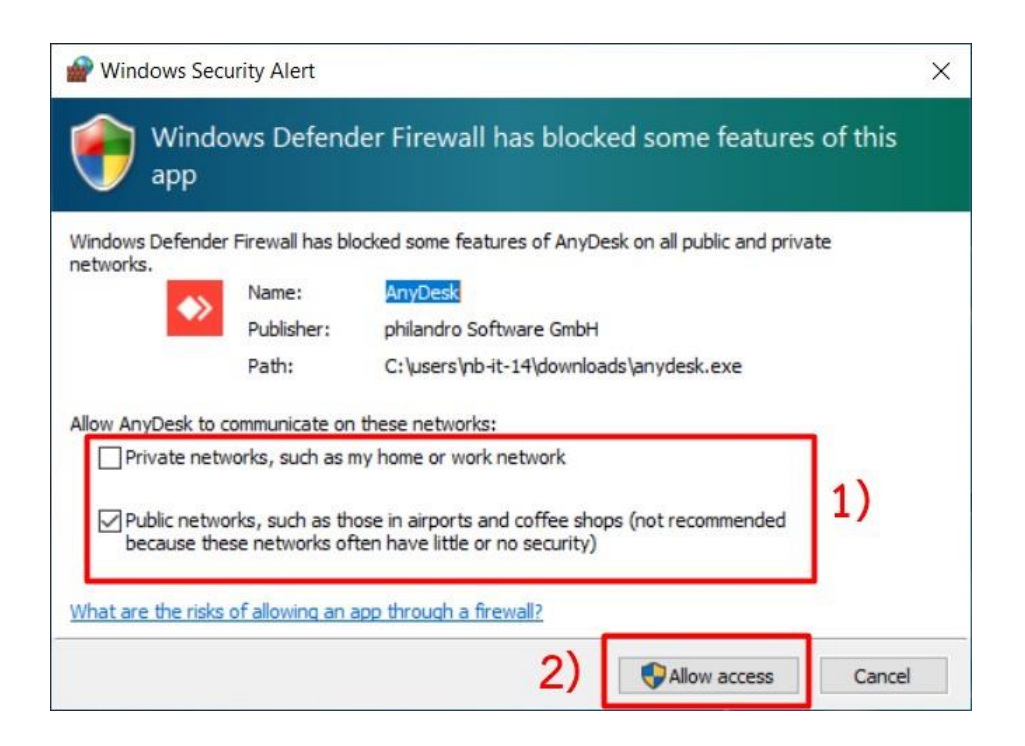

| 🔶 AnyDesk 🚦 | USER-NB-IT-05 ×               |               | - | ×     |
|-------------|-------------------------------|---------------|---|-------|
|             | USER-NB-IT-05                 | Chat          |   |       |
|             | (581787679)                   | Open Chat Log |   |       |
| 8 🛤         | would like to view your desk. | USER-NB-IT-05 |   | 11:19 |
| Permissions | ▶ ● €                         |               |   |       |
|             | L 🗐                           |               |   |       |
| Accept      | Dismiss                       | Message       |   | v     |

4. กลิก Accept เพื่ออนุญาตให้เจ้าหน้าที่ฝ่ายเทคโนโลยีดิจิทัลเข้าถึงเครื่องกอมพิวเตอร์ของท่าน

## 5. โปรแกรมจะแสดงสถานะการเชื่อมต่อหน้าจอดังภาพ

| 🔶 AnyDesk 🛛 🗟 U       | ISER-NB-IT-05 ×    |                                           | - | ×     |
|-----------------------|--------------------|-------------------------------------------|---|-------|
|                       | LISER-NR-IT-05     | Chat                                      |   |       |
|                       | (581787679)        | <u>Open Chat Log</u>                      |   |       |
| $\mathbf{\mathbf{v}}$ | Connected 00:00:26 | USER-NB-IT-05<br>Session request received |   | 11:30 |
| 8 🖬                   |                    | NB-IT-14                                  |   | 11:31 |
| Permissions           |                    |                                           |   |       |
| <b>e</b> (*           | € ● €              |                                           |   |       |
|                       | 1                  |                                           |   |       |
|                       |                    |                                           |   |       |
|                       |                    |                                           |   |       |
|                       |                    |                                           |   | <br>  |
| Disconnect            |                    | Message                                   |   |       |

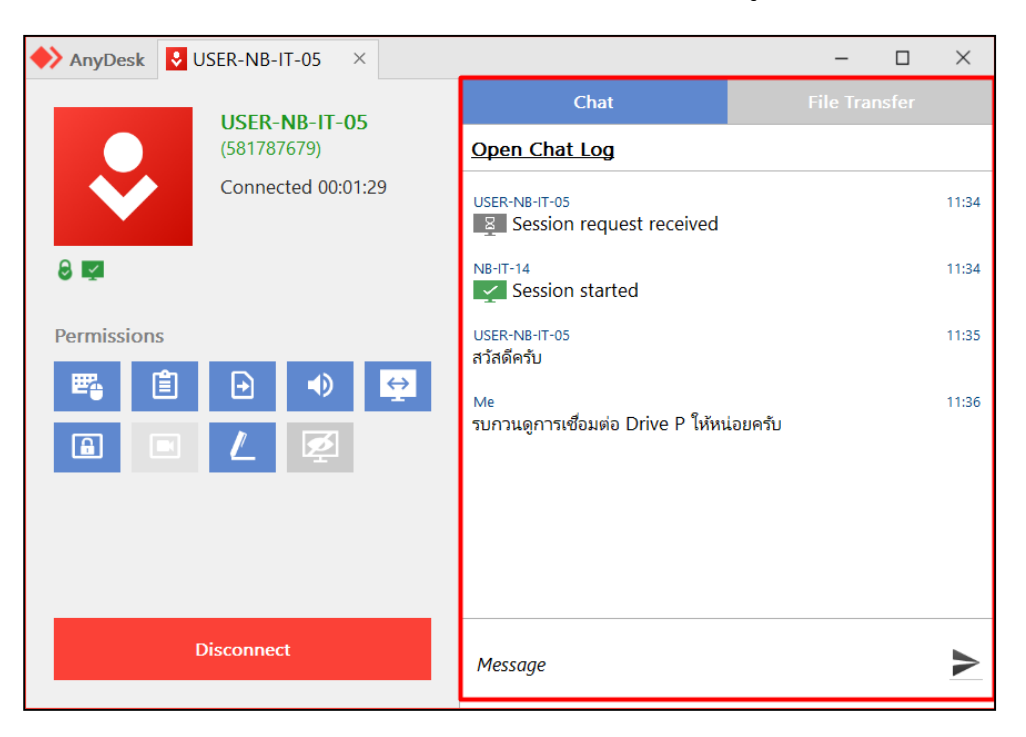

6. ระหว่างที่เจ้าหน้าที่กำลังให้ความช่วยเหลือ ท่านสามารถแชทเพื่อแจ้งรายละเอียดของปัญหาเพิ่มเติมได้

7. เมื่อเจ้าหน้าที่ให้ความช่วยเหลือเสร็จสิ้น ให้ท่านคลิกปุ่ม Disconnect เพื่อยกเลิกการเชื่อมต่อ

| 🔶 AnyDesk 🛛 😣 U       | ISER-NB-IT-05 ×             |                                                | -     | $\times$ |
|-----------------------|-----------------------------|------------------------------------------------|-------|----------|
|                       |                             | Chat                                           |       |          |
|                       | (581787679)                 | Open Chat Log                                  |       |          |
| $\mathbf{\mathbf{v}}$ | Connected 00:05:02          | USER-NB-IT-05                                  |       | 11:34    |
| 8 🖬                   |                             | NB-IT-14                                       |       | 11:34    |
| Permissions           | USER-NB-IT-05<br>สวัสดีครับ |                                                | 11:35 |          |
|                       |                             | Me<br>รบกวนดูการเชื่อมต่อ Drive P ให้หน่อยครับ |       | 11:36    |
|                       |                             | USER-NB-IT-05<br>ดำเนินการให้เรียบร้อยแล้วครับ |       | 11:39    |
|                       |                             | Me<br>ขอบคุณครับ                               |       | 11:39    |
|                       | Disconnect                  | Message                                        |       | ٨        |